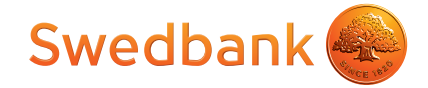

## Ar Swedbank eZīmogu apstiprināta konta pārskata sagatavošana un nosūtīšana

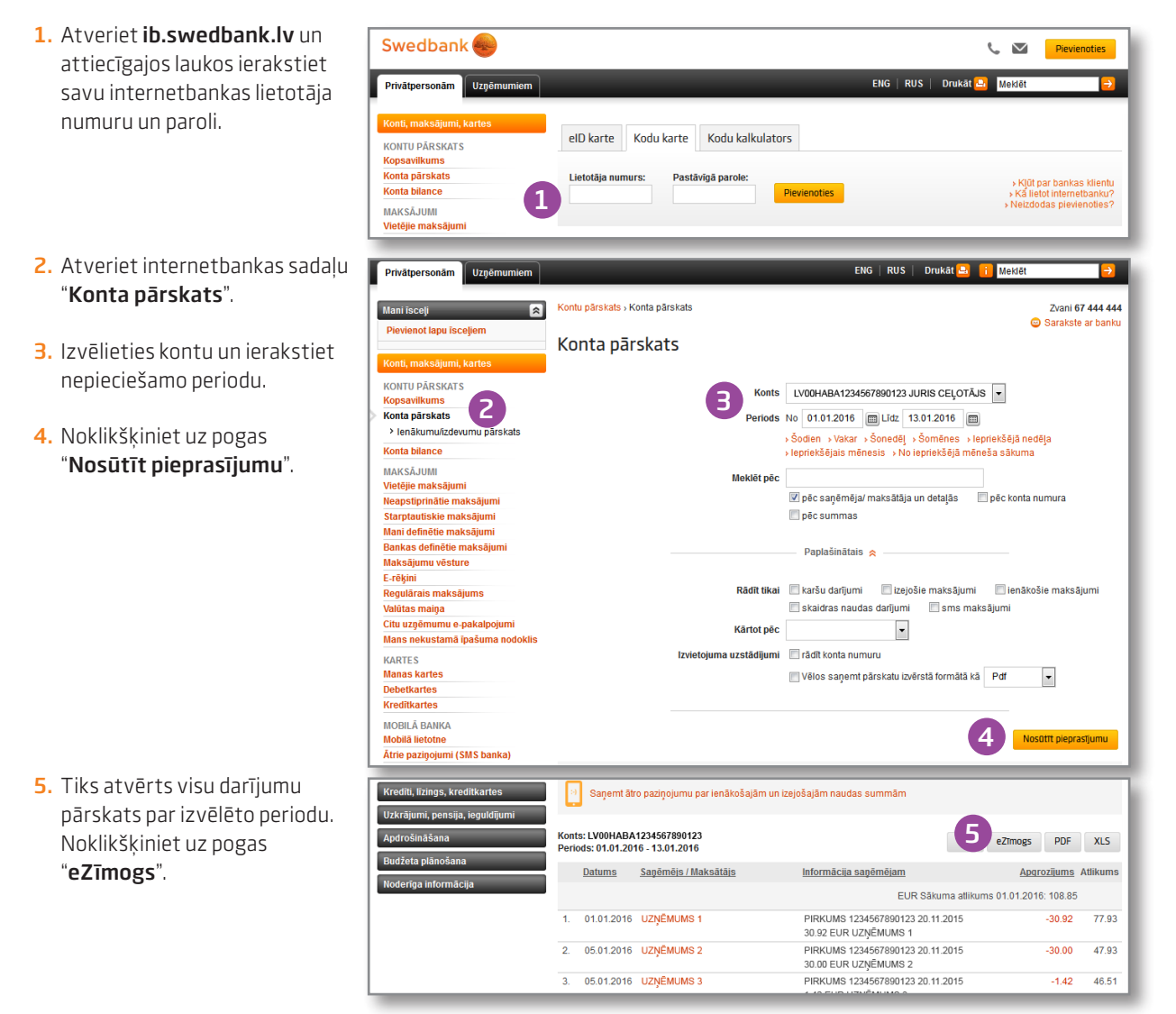

Ar bankas eZīmogu apstiprināto konta pārskatu varat nosūtīt Sociālajam dienestam.

- Atzīmējiet "Sociālajam dienestam" un izvēlieties reģionu.
- Noklikšķiniet uz pogas "Nosūtīt pa e-pastu".

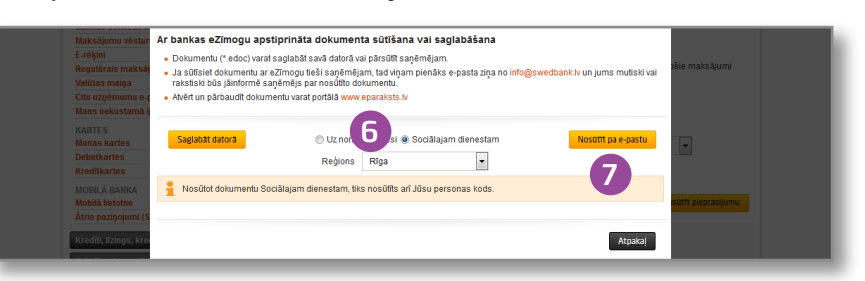

Ar bankas eZīmogu apstiprināto konta pārskatu varat saglabāt savā datorā vai nosūtīt tieši saņēmējam.

- Lai saglabātu dokumentu datorā, noklikšķiniet pogu "Saglabāt datorā".
- Lai nosūtītu dokumentu tieši saņēmējam, atzīmējiet "Uz norādīto adresi" un ievadiet saņēmēja datus. Noklikšķiniet uz pogas "Nosūtīt pa e-pastu".

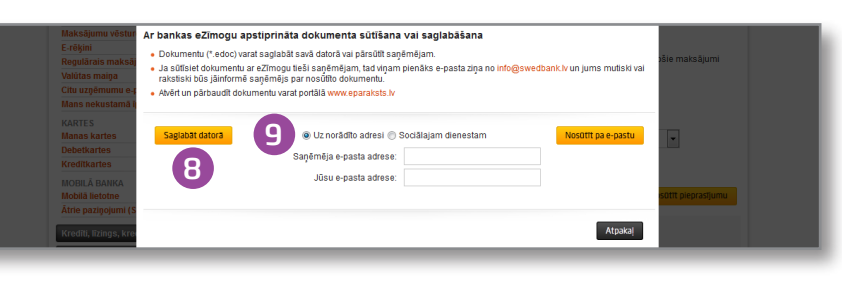

Ja Jums ir jautājumi, zvaniet pa tālruni 67 444 444 vai sūtiet bankas ziņojumu internetbankā.